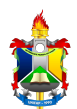

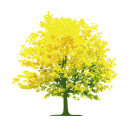

# Adesões do Discente ao Cadastro Único

| Sistema            | SIGAA                                         |
|--------------------|-----------------------------------------------|
| Módulo             | Assistência ao Estudante / Portal do Discente |
| Usuários           | Discentes                                     |
| Perfil             | Discente                                      |
| Última Atualização | 22/05/2025 09:46                              |

Essa operação permite ao usuário aderir ao cadastro único para concorrer a bolsas de assistência estudantil. O cadastro único de bolsas permite que a Universidade tenha conhecimento e controle dos alunos que desejam uma vaga como bolsista.

Para se cadastrar, acesse o SIGAA  $\rightarrow$  Módulos  $\rightarrow$  Portal do Discente  $\rightarrow$  Bolsas  $\rightarrow$  Cadastro Único  $\rightarrow$  Aderir.

| UNIFAP - SIGAA - Sistema Integrado de Gestão de Atividades    | Acadêmicas    |          |                | A+ A        | - Ajuda?         | Tempo de S | Sessão: 00:17 SAIR           |
|---------------------------------------------------------------|---------------|----------|----------------|-------------|------------------|------------|------------------------------|
| NOME DO DISCENTE (Deslogar)                                   | Semestre atua | : 2025.1 | 🎯 Módulos      |             | 🍏 Caixa Postal   | N          | Abrir Chamado                |
| NOME DO DEPARTAMENTO (11.00.00.10)                            |               |          | 📲 Menu Dise    | cente       | Alterar senh     | а          |                              |
| 📦 Ensino 🍦 Pesquisa 🧇 Extensão 谋 Monitoria 🎄 Ações Associadas | Biblioteca    | 🔓 Bolsas | 🚺 Estágio      | Relaç       | ões Internaciona | ais 🍓 Ou   | tros                         |
|                                                               |               | Cadast   | ro Único       |             | •                | Aderir     | $\leftarrow$                 |
| Não há notícias cadastradas.                                  |               | Declar   | ação de Bolsis | sta         | •                | Consu      | Iltar Adesões                |
|                                                               |               | Opertu   | nidados do R   | oloa        |                  | Declar     | ração de Discente Prioritári |
|                                                               |               | Acomo    | anhar Meus R   | Registros d | le Interesse     | c Perceni  |                              |
|                                                               |               | Minhas   | Bolsas na In   | istituicão  |                  | is ressual | 3                            |
|                                                               |               | Solicita | ição de Bolsa  | s           | ,                |            |                              |
| Turmas do Semestre                                            |               |          |                |             |                  |            |                              |
| Nenhuma turma neste semestre                                  |               |          |                | NC          | DME DO DISCENTE  |            |                              |

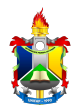

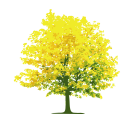

## O sistema exibirá a tela abaixo:

|   | Portal do Discente > Cadastro Único de Bolsistas > Apresentação                                                                                                    |
|---|----------------------------------------------------------------------------------------------------|
|   |                                                                                                    |
|   | A INSCRIÇÃO NO CADASTRO ÚNICO É A PORTA DE ENTRADA PARA A ASSISTÊNCIA ESTUDANTIL                                                                                                    |
| 1 | O preenchimento do CADASTRO ÚNICO é um pré-requisito para o acesso do discente a auxílios e bolsas na UNIFAP. Todos os discentes (de cursos técnicos e<br>subsequentes, graduação e pós-graduação) devem se inscrever, mesmo quando não estejam se candidatando a nenhum benefício no momento, pois, assim estará<br>contribuindo para a constituição de um importante BANCO DE DADOS na nossa Universidade. Recomendamos uma leitura cuidadosa e um preenchimento paciente de<br>cada informação solicitada. É importante BANCO DE DADOS na nossa Universidade. Recomendamos uma leitura cuidadosa e um preenchimento paciente de<br>cada informação solicitada. É importante lembrar que o QUESTIONÁRIO SOCIDECONÔMICO, constante neste cadastro, é a base fundamental para a identificação do<br>sestudantes que são PRIORITÁRIOS para o atendimento pela ASSISTÊNCIA ESTUDANTIL. Esse preenchimento é pré-requisito, mas não é CONDIÇÃO SUFICIENTE para<br>garantir o acesso aos benefícios, pois é indispensável a realização da inscrição no edital de cada benefício ou auxílio pretendido. A definição de quem tem direito ou<br>não a esses benefícios é estabelecida pela legislação interna da UNIFAP e, no caso dos estudantes de graduação presencial, também pelo Decreto-Lei nº 7.234, de 19<br>de julho de 2010. |
|   | Declaro que as informações prestadas neste cadastro são todas verdadeiras e que estou ciente de que em caso de comprovação de qualquer<br>falsidade nas declarações ou irregularidade nos documentos apresentados, poderei ser excluído, em qualquer tempo, de processo seletivo ou do<br>auxílio/bolsa solicitado, inclusive, podendo responder administrativa e judicialmente. Declaro ser de minha inteira responsabilidade as<br>informações apresentadas, estando ciente que depois de preenchido, nó é possível a alteração de informações mais medeclaradas.<br>Por ser esta fiel expressão da verdade, assino a presente declaração, ciente de que a falsidade das informações acima está sujeita às penalidades<br>legais previstas no Artigo 299 do Código Penal.                                                                                                    |
|   | Ano/Período da Solicitação: 2025.1 V                                                                                                    |
|   | Forui do Discente                                                                                                    |
|   | SIGAA   Nucleo de Tecnologia da Informação (NTI-UNIFAP) - (096)3312-1733   Copyright © 2006-2025 - UFRN - server01-sig-app.server01-sigaa01 - vSNAPSHOT                                                                                                    |

Após ler atentamente as informações, o usuário deverá **marcar** o campo correspondente confirmando que leu e concorda com os termos citados, caso esteja de acordo com o que foi explicitado (item 1). Selecione o **Ano/Período** referente ao edital (item 2). Clique em **Continuar** para prosseguir com a operação (item 3).

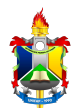

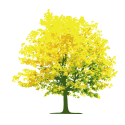

## A tela abaixo será apresentada:

| PORTAL DO DISCENTE > INFORME SEU PERFIL                                                                                                    |
|----------------------------------------------------------------------------------------------------|
|                                                                                                    |
| Caro discente,                                                                                                    |
| Estas informações serão usadas quando um professor desejar buscar alunos de acordo com um perfil na base de dados do SIGAA. É muito importante para você<br>descrever aqui todas as suas habilidades e áreas de interesse, pois assim aumentará a chance de um professor te selecionar. |
| DADOS DO PERFIL                                                                                                    |
| Descrição Pessoal: *                                                                                                    |
|                                                                                                    |
|                                                                                                    |
|                                                                                                    |
| Áreas de Interesse: *                                                                                                    |
|                                                                                                    |
| Currículo Lattes:                                                                                                    |
|                                                                                                    |
| Gravar Perfil Cancelar                                                                                                    |
| * Campos de preenchimento obrigatório.                                                                                                    |
| Portal do Discente                                                                                                    |
| SIGAA   Núcleo de Tecnologia da Informação (NTI-UNIFAP) - (096)3312-1733   Copyright © 2006-2025 - UFRN - server01-sig-app.server01-sigaa01 - vSNAPSHOT                                                                                                    |

Nesta tela são exibidos os campos **Descrição Pessoal, Áreas de Interesse e Currículo Lattes**, que deverão ser preenchidos a fim de constituir o perfil do aluno. Para validar as informações fornecidas, clique em **Gravar Perfil**.

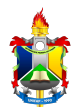

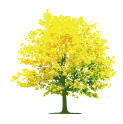

#### A seguir a tela abaixo será exibida:

| Porta                 | L DO DISCENTE > CADASTE                                    | RO ÚNICO DE BOLSISTAS > I          | Endereço da Família e Contatos                                                           |
|-----------------------|------------------------------------------------------------|------------------------------------|------------------------------------------------------------------------------------------|
|                       |                                                            |                                    |                                                                                          |
|                       |                                                            | Endere                             | ço da Família e Contatos                                                                 |
| Caso voo<br>sócio eco | ce não more com sua família, é i<br>onômicas do candidato. | necessário informar o endereço. D  | urante a triagem feita pela PROEAC este dado será relevante para determinar as condições |
|                       | CEP:                                                       | Bairro:                            | Telefone Celular:                                                                        |
|                       | Rua:                                                       | Número:                            | Telefone Fixo:                                                                           |
|                       | Cidade:                                                    | UF:                                | Email: email@email.com                                                                   |
|                       |                                                            |                                    |                                                                                          |
|                       |                                                            | O Endereço da Família e Co         | ontatos são diferentes do apresentado acima?<br>〇 Sim 🖲 Não                              |
|                       |                                                            | * Campos                           | Continuar >><br>de preenchimento obrigatório.                                            |
|                       |                                                            | F                                  | Portal do Discente                                                                       |
|                       | SIGAA   Núcleo de Tecnologia da I                          | nformação (NTI-UNIFAP) - (096)3312 | -1733   Copyright © 2006-2025 - UFRN - server01-sig-app.server01-sigaa01 - vSNAPSHOT     |

Na tela acima, o usuário poderá visualizar as informações do endereço de sua família e deverá responder ao questionamento "Endereço da sua família é diferente do endereço acima?". Caso selecione Sim, os seguinte dados deverão ser atualizados:

- CEP: Informe o novo CEP no qual sua família reside;
- Logradouro: Selecione o tipo de logradouro e depois digite o nome;
- Número: Informe o número da casa onde sua família mora;
- Bairro: Corresponde ao bairro de sua família;
- UF: Informe o estado em que reside;
- Município: Selecione a cidade na qual sua família mora;
- Telefone Fixo: Informe o número de telefone da casa;
- Telefone Celular: Digite seu número de telefone celular.

Clique em **Continuar** para prosseguir com a operação.

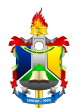

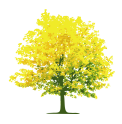

## A tela abaixo será gerada:

|                         | Adesão ao Cadastro Único            |          |
|-------------------------|-------------------------------------|----------|
|                         | QUESTIONÁRIO SÓCIO ECONÔMIC         | 0        |
|                         | ITENS DO CONFORTO FAMILIAR          |          |
| Aparelho de Som         |                                     | Nenhum 💙 |
| Banheiro                |                                     | Nenhum 🗸 |
| Carro                   |                                     | Nenhum 🗸 |
| Celular                 |                                     | Nenhum 🗸 |
| Computador              |                                     | Nenhum 🗸 |
| DVD                     |                                     | Nenhum 🗸 |
| Empregada Mensalista    |                                     | Nenhum 🗸 |
| Geladeira               |                                     | Nenhum 🗸 |
| Máquina de Lavar Roupas |                                     | Nenhum 🗸 |
| Moto                    |                                     | Nenhum 🗸 |
| Telefone Fixo           |                                     | Nenhum 🗸 |
| Televisor               |                                     | Nenhum 💙 |
|                         | Cancelar Continuar >>               |          |
|                         | * Campos de preenchimento obrigatór | rio.     |

Nesta tela, deverão ser respondidas todas as perguntas do questionário sócio econômico, assim como apresentado no exemplo acima. A divulgação de informações falsas no questionário sócio econômico poderá implicar na perda da bolsa. Por fim, clique em **Continuar**.

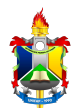

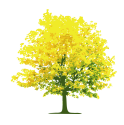

#### A tela abaixo será exibida:

|                                                                                                    |                                                                                                    | Adesão ao Cadastro Único                                                                                                    |                                                              |                                                                                    |
|----------------------------------------------------------------------------------------------------|----------------------------------------------------------------------------------------------------|----------------------------------------------------------------------------------------------------|--------------------------------------------------------------|------------------------------------------------------------------------------------|
|                                                                                                    |                                                                                                    | GRUPO FAMILIAR                                                                                                    |                                                              |                                                                                    |
| Indique as pess<br>declarar R\$0 co<br>Também não er                                                             | soas que compõem o grupo<br>omo renda). Você deve som<br>ntra neste cálculo recursos                                                                                                    | o familiar e as respectivas rendas, <b>incluindo você</b> (<br>nar a Renda Bruta e descontar taxas como imposto<br>de programas sociais, bolsas ou estágios.                                                                                                    | (Em caso do memb<br>de renda, FGTS e p                       | ro familiar não trabalhar<br>vrevidências que existir.                             |
|                                                                                                    | CPF: *                                                                                                    |                                                                                                    |                                                              |                                                                                    |
|                                                                                                    | Nome: 🖈                                                                                                    |                                                                                                    |                                                              |                                                                                    |
| 00                                                                                                    | cupação: 🖈                                                                                                    |                                                                                                    |                                                              |                                                                                    |
| Valor da Rend                                                                                                    | la Bruta: 🖈                                                                                                    |                                                                                                    |                                                              |                                                                                    |
|                                                                                                    | Sexo: 🖈 🔘 Masculino                                                                                                    | O Feminino                                                                                                    |                                                              |                                                                                    |
| Grau de Par                                                                                                    | rentesco: * SELECIONE                                                                                                    | 🗸                                                                                                    |                                                              |                                                                                    |
|                                                                                                    |                                                                                                    | Adicionar Participante                                                                                                    |                                                              |                                                                                    |
|                                                                                                    |                                                                                                    | 🥶 : Remover Membro                                                                                                    |                                                              |                                                                                    |
|                                                                                                    |                                                                                                    | LISTAGEM DO GRUPO FAMILIAR                                                                                                    |                                                              |                                                                                    |
| CPF                                                                                                    | Nome                                                                                                    |                                                                                                    | Renda                                                        | Grau de Parentesco                                                                 |
|                                                                                                    |                                                                                                    |                                                                                                    | 0,00                                                         | \                                                                                  |
| Total de Membro                                                                                                  | os: 1                                                                                                    | Renda Total: R\$ 0,00                                                                                                    |                                                              | Renda per capita: R\$ 0,0                                                          |
| Realize a inser                                                                                                  | rção da documentação con                                                                                                    | DOCUMENTOS COMPROBATORIOS                                                                                                    | nportante lembrar                                            | que a documentação é de                                                            |
| Realize a inser<br>extrema import<br>Caso julgue ne<br>inserir, via Port                                         | rção da documentação con<br>tância para solicitação de a<br>ecessário, a PROAE poderá<br>tal do Discente, a document                                                                                                    | Documentos Comprobatorios<br>nprobatórios para adesão ao Cadastro Único, É im<br>uxílios e inscrições em processos seletivos de bolsa<br>identificar que seu Cadastro Único possui pendênc<br>tação faltante.                                                                                                    | iportante lembrar<br>, assim como para<br>ias quanto à docur | que a documentação é de<br>sua permanência na bolsa.<br>mentação. Sendo solicitado |
| Realize a inser<br>extrema impor<br>Caso julgue ne<br>inserir, via Port<br>Tipo de<br>Tipo                       | rção da documentação con<br>tância para solicitação de a<br>eccessário, a PROAE poderá<br>tal do Discente, a document<br>e Comprovação: * O Disc<br><b>Discente:</b><br>de Documento: * - <u>SELE</u><br>Descrição: *<br>Documento: * Escolhe | Documentos Comprobatorios<br>nprobatórios para adesão ao Cadastro Único, É im<br>uxílios e inscrições em processos seletivos de bolsa<br>identificar que seu Cadastro Único possui pendênc<br>tação faltante.<br>cente Membro do Grupo Familiar<br>:CIONE<br>er arquivo Nenhum arquivo escolhido                                                                                                    | iportante lembrar<br>, assim como para<br>ias quanto à docur | que a documentação é de<br>sua permanência na bolsa.<br>nentação. Sendo solicitado |
| Realize a inser<br>extrema impor<br>Caso julgue ne<br>inserir, via Port<br>Tipo de<br>Tipo                       | rção da documentação con<br>tância para solicitação de a<br>ecessário, a PROAE poderá<br>tal do Discente, a document<br>e Comprovação: * O Disc<br><b>Discente:</b><br>de Documento: * - <u>SELE</u><br>Descrição: *<br>Documento: * Escolhe  | Documentos Comprobatorios<br>nprobatórios para adesão ao Cadastro Único. É im<br>uxílios e inscrições em processos seletivos de bolsa<br>identificar que seu Cadastro Único possui pendênc<br>tação faltante.<br>cente Membro do Grupo Familiar<br>:CIONE<br>er arguivo Nenhum arquivo escolhido<br>Adicionar Documento                                                                                                    | iportante lembrar<br>, assim como para<br>ias quanto à docur | que a documentação é de<br>sua permanência na bolsa.<br>nentação. Sendo solicitado |
| Realize a inser<br>extrema impor<br>Caso julgue ne<br>inserir, via Port<br>Tipo de<br>Tipo                       | rção da documentação con<br>tância para solicitação de a<br>cessário, a PROAE poderá<br>tal do Discente, a document<br>e Comprovação: * O Disc<br><b>Discente:</b><br>de Documento: * SELE<br>Descrição: *<br>Documento: * Escolhe            | Documentos Comprobatorios<br>nprobatórios para adesão ao Cadastro Único. É im<br>uxílios e inscrições em processos seletivos de bolsa<br>identificar que seu Cadastro Único possui pendênce<br>tação faltante.<br>cente Membro do Grupo Familiar<br>:CIONE<br>er arquivo Nenhum arquivo escolhido<br>Adicionar Documento<br>Q: Visualizar S: Baixar 3: Remove                                                                                                    | iportante lembrar<br>, assim como para<br>ias quanto à docur | que a documentação é de<br>sua permanência na bolsa.<br>nentação. Sendo solicitado |
| Realize a inser<br>extrema impor<br>Caso julgue ne<br>inserir, via Port<br>Tipo de<br>Tipo                       | rção da documentação con<br>tância para solicitação de a<br>eccessário, a PROAE poderá<br>tal do Discente, a document<br>e Comprovação: *  Discente:<br>Discente:<br>de Documento: * SELE<br>Descrição: *<br>Documento: * Escolhe             | Documentos Comprobatorios  nprobatórios para adesão ao Cadastro Único. É im uxílios e inscrições em processos seletivos de bolsa identificar que seu Cadastro Único possui pendênce tação faltante.  cente Membro do Grupo Familiar  CIONE  er arquivo Nenhum arquivo escolhido  Adicionar Documento  Cocumentos Anexapos                                                                                                    | portante lembrar<br>, assim como para<br>ias quanto à docur  | que a documentação é de<br>sua permanência na bolsa.<br>nentação. Sendo solicitado |
| Realize a inser<br>extrema impor<br>Caso julgue ne<br>inserir, via Port<br>Tipo de<br>Tipo de                    | rção da documentação con<br>tância para solicitação de a<br>ecessário, a PROAE poderá<br>tal do Discente, a document<br>e Comprovação: * O Disc<br><b>Discente:</b><br>de Documento: * SELE<br>Descrição: *<br>Documento: * Escolhe           | Documentos Comprobatorios  nprobatórios para adesão ao Cadastro Único. É im uxílios e inscrições em processos seletivos de bolsa identificar que seu Cadastro Único possui pendênce tação faltante.  cente Membro do Grupo Familiar  CIONE  er arquivo Nenhum arquivo escolhido  Adicionar Documento  Adicionar Documento  Documentos Anexados  Membro do Grupo Familiar                                                                                                    | iportante lembrar<br>, assim como para<br>ias quanto à docur | que a documentação é de<br>sua permanência na bolsa.<br>nentação. Sendo solicitado |
| Realize a inser<br>extrema impor<br>Caso julgue ne<br>inserir, via Port<br>Tipo de<br>Tipo de<br>Documentos comp | rção da documentação con<br>tância para solicitação de a<br>ecessário, a PROAE poderá<br>tal do Discente, a document<br>e Comprovação: *                                                                                                    | Documentos Comprobatorios  nprobatórios para adesão ao Cadastro Único. É im uxílios e inscrições em processos seletivos de bolsa identificar que seu Cadastro Único possui pendênc tação faltante.  cente Membro do Grupo Familiar  :CIONE  er arquivo Nenhum arquivo escolhido  Adicionar Documento  Citationar Documento  Citationar Documento  Citationar Documento  Citationar Documento  Documentor Anexados  Membro do Grupo Familiar                                            | portante lembrar<br>, assim como para<br>ias quanto à docur  | que a documentação é de<br>sua permanência na bolsa.<br>nentação. Sendo solicitado |
| Realize a inser<br>extrema impor<br>Caso julgue ne<br>inserir, via Port<br>Tipo de<br>Tipo de<br>Documentos comp | rção da documentação con<br>tância para solicitação de a<br>cossário, a PROAE poderá<br>lal do Discente, a document<br>e Comprovação: *  Discente:<br>Discente:<br>Descrição: *  Documento: * SELE<br>Descrição: *  Documento: * Escolhe      | Documentos Comprobatorios<br>nprobatórios para adesão ao Cadastro Único. É im<br>uxílios e inscrições em processos seletivos de bolsa<br>identificar que seu Cadastro Único possui pendênce<br>tação faltante.<br>cente Membro do Grupo Familiar<br>:CIONE<br>er arquivo Nenhum arquivo escolhido<br>Adicionar Documento<br>Q : Visualizar S: Baixar S: Remove<br>Documentos ANEXADOS<br>Membro do Grupo Familiar<br>Confirmar Inscrição << Voltar Cancelar                            | portante lembrar<br>, assim como para<br>ias quanto à docur  | que a documentação é de<br>sua permanência na bolsa.<br>nentação. Sendo solicitado |
| Realize a inser<br>extrema impor<br>Caso julgue ne<br>inserir, via Port<br>Tipo de<br>Tipo de<br>Documentos comp | rção da documentação con<br>tância para solicitação de a<br>ecessário, a PROAE poderá<br>tal do Discente, a document<br>e Comprovação: *                                                                                                    | Documentos Comprobatorios  nprobatórios para adesão ao Cadastro Único. É im uxílios e inscrições em processos seletivos de bolsa identificar que seu Cadastro Único possui pendênc tação faltante.  cente Membro do Grupo Familiar  :CIONE  er arquivo Nenhum arquivo escolhido  Adicionar Documento  Adicionar Documento  Visualizar S: Baixar S: Remove Documentos Anexados  Membro do Grupo Familiar  Confirmar Inscrição <<< Voltar Cancelar  Campos de preenchimento obrigatório. | iportante lembrar<br>, assim como para<br>ias quanto à docur | que a documentação é de<br>sua permanência na bolsa.<br>nentação. Sendo solicitado |

Nesta tela, deverão ser anexados os membros do grupo familiar incluindo o próprio discente, bem como os documentos solicitados de acordo com o edital, assim como apresentado no exemplo acima.Por fim, clique em **Confirmar Inscrição**.

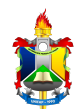

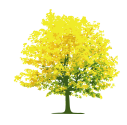

Clique em **OK** na caixa de diálogo acima para confirmar a adesão ao programa de cadastro único. A seguinte tela indicará o sucesso da operação:

Lembre-se de manter atualizado seus dados bancários. Caso contrário, não será possível ser indicado nas oportunidades de bolsas. Para atualizar, acesse: Portal do Discente >> Meus dados pessoais.
 Adesão ao Cadastro Único efetuada com sucesso. Agora é possível inscrever-se em processos seletivos de bolsas.
 (x) fechar mensagens
 Ensino 3 Pesquisa S Extensão Q Monitoria & Ações Associadas Biblioteca Biblioteca Bolsas Relações Internacionais Biblioteca

Bom Trabalho!